パネル毎のテンプレート保存①

各パネルで、お好みの内容を設定してテンプレートとして保存しておくことができます。 ここでは、新規注文画面の設定をテンプレート保存します。

#### ■テンプレート保存①

|                                                           | <b>☆</b> □ >                                                                                | × |                                       | )                                                         |                                             | ☆ □ < X                                                                                        |          |
|-----------------------------------------------------------|---------------------------------------------------------------------------------------------|---|---------------------------------------|-----------------------------------------------------------|---------------------------------------------|------------------------------------------------------------------------------------------------|----------|
| 成行 通常/IF                                                  | 0C0 ストリーミング                                                                                 |   | 成行                                    | 通常/IF                                                     | oco レート更                                    | 新時の表示方法: 〇 背景色アニメ                                                                              | ● アイコン表示 |
| ● №25 日本N225 V                                            | 7.                                                                                          | - | ● <sup>№225</sup> 日本N225              | ~                                                         | <del>,</del> ज्ञा                           | 卜保存• 適用                                                                                        | ок       |
| вір Азк<br>29629.5 29636.5                                | 始値: 29563.0 前日比: -80.<br>高値: 29680.5 安値: 29346.<br>NYCL: 29710.0 Time: 15:16:5              |   | BID 29629.5                           | ASK<br>29636.5                                            | 始値: 29563.0<br>高値: 29680.5<br>NYCL: 29710.0 | 前日比: -80.5<br>安値: 29346.5<br>Time: <b>15:16:56</b>                                             |          |
|                                                           | <u>両建なし</u> ▼<br>期限 <u>無</u> 期限                                                             |   | Lot数<br>執行条件<br>レート<br>299            | ₹ v<br>10Lot ♀ <sup>1Lot=</sup> 1<br>指値<br>586.5 ♀<br>500 | 期限                                          | 建なし<br>無期限」                                                                                    |          |
| 決済なし 決済pips                                               | 決済DONE 決済OCO                                                                                |   | 決済なし                                  | 決済pips                                                    | 決済DONE                                      | 決済OCO                                                                                          |          |
| OC01 執行条件 指値<br>(利確) レート 29636.5<br>pip差 500<br>予想損益 500円 | OCO2<br>(損切)     執行条件     逆指値       レート     29566.5       pip差     200       予想損益     -200円 |   | OC01 執行条件<br>(利確) レート<br>pip差<br>予想損益 | 指値<br>29636.5<br><b>500 </b><br>500 円                     | OCO2 執行条件<br>(損切) レー<br>pip君<br>予想損益        | <ul> <li>逆指値</li> <li>29566.5</li> <li>200 ♀</li> <li>-200 円</li> <li>要 注文確認画面 &gt;</li> </ul> |          |

②【テンプレート保存・適用…】ボタンをクリックします。

①【新規注文】画面を好みの設定に変更し、

🔹をクリックします。 ここでは「IF-OCO注文」に設定しました。

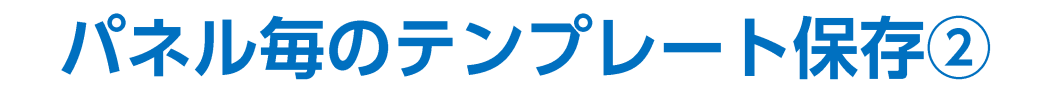

#### ■テンプレート保存②

| テンプレートの適用・保存・管理           | ×                       | テンプレートの適用・保存・管理 |
|---------------------------|-------------------------|-----------------|
| タイプ ^ 名称                  | デフォルト                   | タイプ ヘ 名称        |
| 固定 初期状態                   | デフォルト                   | 固定初期状態          |
|                           |                         |                 |
|                           |                         |                 |
|                           |                         |                 |
| 保存名 <mark>新規テンプレート</mark> |                         | 保存名 IF-0C0注文    |
|                           |                         |                 |
| 選択を削除する                   | 新規に設定保存する このテンプレートを適用する | 選択を削除する         |
| L                         |                         |                 |
|                           |                         |                 |

#### ③【テンプレートの適用・保存・管理】画面が表示されます。 【保存名】に、任意の名前を入力します。

④【新規に設定保存する】ボタンをクリックします。

新規に設定保存する

Þ.

X

デフォルト デフ**ォルト** 

このテンプレートを適用する

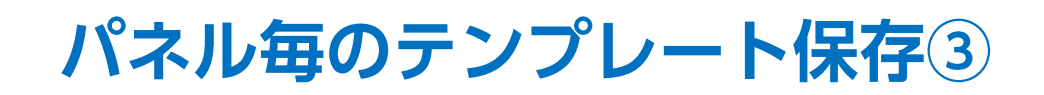

| テンプレートの適用・保存・管理                           |              | ×  |
|-------------------------------------------|--------------|----|
| 9イプ ^ 名利. テンプレート"IF-OCO注文"を追加しまし          | た ×          |    |
| 固定 初期状態                                   | デフォルト        |    |
| ユーザー IF-0C0注文                             |              |    |
|                                           |              |    |
|                                           |              |    |
|                                           |              |    |
| 選択を削除する                                   | このテンプレートを適用す | 53 |
|                                           |              |    |
| ⑤ テンプレート追加のメッセーンが表示され、<br>テンプレートが保存されました。 | LIU          |    |
|                                           |              |    |

パネル毎のテンプレート適用①

テンプレートとして保存した内容を、表示中のパネルに適用することができます。

### ■テンプレート適用①

|                                       | <b>☆</b> □ - ×                                                                    |                            | * □~ 🗙                                                                            |
|---------------------------------------|-----------------------------------------------------------------------------------|----------------------------|-----------------------------------------------------------------------------------|
| 成行 道常/IF                              | 0C0 ストリーミング                                                                       | 成行 通常/IF                   | レート更新時の表示方法: 〇 背景色アニメ 🏾 🔍 アイコン表示                                                  |
| ● №25 日本N225 V                        | 7.0                                                                               | ● №25 日本N225 ~             | テンプルート保存・適用<br>OK                                                                 |
| вір <sub>Азк</sub><br>29649.5 29656.5 | 始值: 29563.0 前日比: -60.5<br>高值: 29709.5 安值: 29346.5<br>NYCL: 29710.0 Time: 15:27:19 | BID ASK<br>29649.5 29656.5 | 始值: 29563.0 前日比: -60.5<br>高值: 29709.5 安值: 29346.5<br>NYCL: 29710.0 Time: 15:27:19 |
| 更 v<br>Lot数 <b>1</b> Lot ♀ 1Lot= 1    | (両建なし)                                                                            |                            |                                                                                   |
| 決済なし<br>決済pips                        | 決済DONE 決済OCO                                                                      | 決済なし<br>決済pips             | 決済DONE 決済OCO                                                                      |
|                                       | □ 確認不要 注文確認画面 >                                                                   |                            | □ 確認不要 注文確認画面 >                                                                   |
| ①【新規注文】画面を表示し、                        | 🌣 をクリックします。                                                                       | ②【テンプレート保存・適用…】            | ーーーーーーーーーーーーーーーーーーーーーーーーーーーーーーーーーーーーーー                                            |

Þ

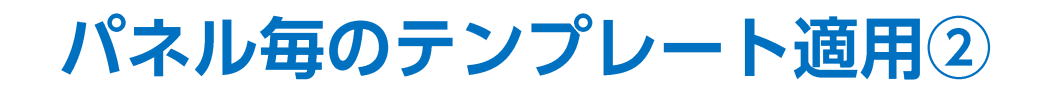

#### ■テンプレート適用②

| テンプレートの適用・保存・管理                               | ×             | テンプレートの適用・保存・管理         | X                       |
|-----------------------------------------------|---------------|-------------------------|-------------------------|
| タイプ ^ 名称 ::::::::::::::::::::::::::::::::::   | デフォルト         | タイプ ヘ 名称                | デフォルト                   |
| 固定 初期状態                                       | デフォルト         | 固定 初期状態                 | デフォルト                   |
| ユーザー IF-OCO注文                                 |               | ユーザー IF-OCO注文           |                         |
| 保存名 新規テンプレート<br>選択を削除する 新規に設定保存する 。           | このテンプレートを適用する | 保存名 IF-000注文<br>選択夜削除する | 上書き設定保存する このテンプレートを適用する |
| ③【テンプレートの適用・保存・管理】画面が<br>利用したいテンプレートをクリックします。 | 表示されます。       | ④【このテンプレートを適用す          | 「る】ボタンをクリックします。         |

パネル毎のテンプレート適用③

#### ■テンプレート適用③

|                                       | )                                                 |                                             | ☆ □ ∨ ×                                            |
|---------------------------------------|---------------------------------------------------|---------------------------------------------|----------------------------------------------------|
| 成行                                    | テンプレート"IF-OCC<br>理帯/IF                            | 0注文"を適用しました<br>000                          | ×<br>メ<br>メ<br>メ<br>ブ                              |
| ● №225 日本N225                         | ~                                                 |                                             | 7.0                                                |
| вір<br>29617.0                        | азк<br><b>29624.0</b>                             | 始値: 29563.0<br>高値: 29709.5<br>NYCL: 29710.0 | 前日比: -93.0<br>安値: 29346.5<br>Time: <b>15:32:21</b> |
| F                                     | ۲ v                                               | 両                                           | 建なし 🗸                                              |
| Lot数<br>執行条件<br>レート 295<br>レート差       | 1Lot ♀ <sup>1Lot=</sup> 1<br>指值<br>574.0 ♀<br>500 | 期限                                          | 無期限                                                |
| 決済なし                                  | 決済pips                                            | 決済DONE                                      | 決済OCO                                              |
| OCO1 執行条件<br>(利確) レート<br>pip差<br>予想損益 | 指値<br>29624.0<br><b>500</b>                       | OCO2 執行条件<br>(損切) レート<br>pip差<br>予想損益       | 逆指値<br>29524.0<br><b>500</b>                       |
|                                       |                                                   | 🗌 確認不                                       | 要 注文確認画面 >                                         |

⑤テンプレート適用のメッセージが表示され 設定した「IF-OCO注文」の画面が表示されました。

パネル毎のテンプレート適用④

パネルを表示したときに、常に保存したテンプレートの内容が表示されるように設定することができます。

■テンプレートを初期表示にする①

|                            | * 🗙                                                                               |                            | * X                                                                               |
|----------------------------|-----------------------------------------------------------------------------------|----------------------------|-----------------------------------------------------------------------------------|
| 成行 通常/IF                   | 0C0 ストリーミング                                                                       | 成行 通常/IF                   | レート更新時の表示方法: 🔘 背景色アニメ 🔹 🔍 アイコン表示                                                  |
| ●N225 日本N225               | 7.0                                                                               | ● №225 日本N225              | テンプレート保存・適用 OK                                                                    |
| вір Азк<br>29649.5 29656.5 | 始値: 29563.0 前日比: -60.5<br>高値: 29709.5 安値: 29346.5<br>NYCL: 29710.0 Time: 15:27:19 | BID ASK<br>29649.5 29656.5 | 始値: 29563.0 前日比: -60.5<br>高値: 29709.5 安値: 29346.5<br>NYCL: 29710.0 Time: 15:27:19 |
| 更 ✓<br>Lot数 1Lot ♀ 1Lot= 1 | (両達なし v)                                                                          |                            | 両建なし ∨                                                                            |
| 決済なし<br>決済pips             | 決済DONE 決済OCO                                                                      | 決済なし<br>決済pips             | 決済DONE 決済OCO                                                                      |
|                            | □ 確認不要 注文確認画面 >                                                                   |                            | □ 確認不要 注文確認画面 >                                                                   |
| ①【新規注文】画面を表示し、             | 🍄 をクリックします。                                                                       | ②【テンプレート保存・適用…】            | ボタンをクリックします。                                                                      |

Þ.

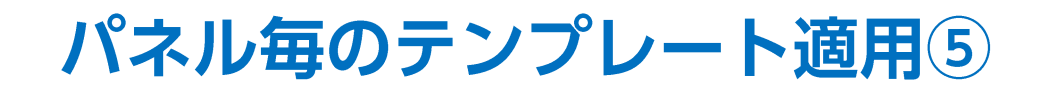

#### ■テンプレートを初期表示にする②

| テンプレートの適用・保存・管理                          | ×              | テンプレートの適用・保存・管理                 | ×                           |
|------------------------------------------|----------------|---------------------------------|-----------------------------|
| タイプ ^ 名称                                 | デフォルト          | タイプ ヘ 名称                        | デフォルト                       |
| 固定 初期状態                                  | デフォルト          | 固定初期状態                          | デフォルト                       |
| ユーザー IF-OCO注文                            |                | ユーザー IF-OCO注文                   | デフォルト 名前変更                  |
| 保存名 IF-000注文<br>選択 方削除す ス ト ま 発行 た な ス 、 | 「のテンプノートを適用する」 | 保存名<br>新規テンブレート<br>28405月119272 | - 和子の方す2 「 つんたい 一 1 」トを注用す2 |
|                                          |                |                                 |                             |
|                                          |                |                                 |                             |
| ③【テンプレートの適用・保存・管理】画面か                    | 「表示されます。       | ④テンプレートの行の右端に【デ                 | ジォルト】と【名前変更】の               |
| 利用したいアンノレートにカーソルを合わ                      | つせより。          | ホタンか表示されますので、                   | <b>ナノオルト』ホダンをクリック</b> !     |

パネル毎のテンプレート適用6

X テンプレートの適用・保存・管理 タイプ ^ 名称 デフォルト 初期状態 固定 デフォルト ユーザー IF-OCO注文 保存名 新規テンプレート 新規に設定保存する ⑤選択したテンプレートの右端に【デフォルト】と表示されました。 設定完了です。

■テンプレートを初期表示にする③

| ✤ 新規注文(日本N225                         | )                                                  |                                          | <b>☆</b> □                                        |
|---------------------------------------|----------------------------------------------------|------------------------------------------|---------------------------------------------------|
| 成行                                    | 通常/IF                                              | 000                                      | ストリーミング                                           |
| ● N225 日本N225                         | ~                                                  |                                          | 7.0                                               |
| BID 29707.0                           | ASK<br>29714.0                                     | 始値:29563.0<br>高値:29714.5<br>NYCL:29710.0 | 前日比: -3.0<br>安値: 29346.5<br>Time: <b>16:33:36</b> |
| F                                     | ł v                                                | 両                                        | 建なし 🗸                                             |
| Lot数<br>執行条件<br>レート<br>レート差           | 1 Lot,♀ <sup>1Lot=</sup> 1<br>指值<br>559.0 ♀<br>550 | 期限                                       | 無期限                                               |
| 決済なし                                  | 決済pips                                             | 決済DONE                                   | 決済OCO                                             |
| OCO1 執行条件<br>(利確) レート<br>pip差<br>予想損益 | 指値<br>29709.0<br><b>500</b>                        | OCO2 執行条件<br>(損切) レート<br>pip差<br>予想損益    | · 逆指値<br>29609.0<br>500 ♀<br>· -50円               |
|                                       |                                                    | □ 確認不                                    | 要 注文確認画面 >                                        |

⑥【新規注文】画面を表示すると、 保存したテンプレートの内容で表示されます。

Þ

パネル毎のテンプレート削除①

保存したテンプレートを削除することができます。

■テンプレート削除①

|               | )              |                                             | ☆ □ - <                                  | ×           |                          | 5)                    |                                             | ¢ 🛛                                     |                        |
|---------------|----------------|---------------------------------------------|------------------------------------------|-------------|--------------------------|-----------------------|---------------------------------------------|-----------------------------------------|------------------------|
| 成行            | 通常/IF          | 0C0                                         | ストリーミング                                  |             | 成行                       | 通常/IF                 | レート更新時の表示方法:                                | ○背景色アニメ                                 | ● アイコン表示               |
| ● N225 日本N225 | ~              |                                             | 7.                                       | 0           | ● <sup>№225</sup> 日本№225 | ~                     | テンプレート保存・適用                                 |                                         | ОК                     |
| BID 29649.5   | ASK<br>29656.5 | 始值: 29563.0<br>高值: 29709.5<br>NYCL: 29710.0 | 前日比: -60.<br>安値: 29346.<br>Time: 15:27:1 | 5<br>5<br>9 | вю<br>29649.5            | азк<br><b>29656.5</b> | 始値: 29563.0<br>高値: 29709.5<br>NYCL: 29710.0 | 前日比: -<br>安値: 293<br>Time: <b>15</b> :2 | ·60.5<br>946.5<br>7:19 |
| Lot数          | ✓ ✓ ✓ 1Lot _ 1 | 両                                           | 建なし ×                                    |             | Lot数                     | ₹ ✓<br>1 Lot ,        | 両對                                          | 豊なし                                     | ~                      |
| 決済なし          | 決済pips         | 決済DONE                                      | 決済OCO                                    |             | 決済なし                     | 決済pips                | 決済DONE                                      | 決済OCO                                   |                        |
|               |                | □ 確認不                                       | 要 注文確認画面                                 |             |                          |                       | 🗌 確認不要                                      | 是 注文確認画                                 |                        |
| ①新規注文画        | 面を表示し、         | をクリックしま                                     | ます。                                      |             | ②【テンプレート                 | ·保存•適用…】术             | ダンをクリックし                                    | ます。                                     |                        |

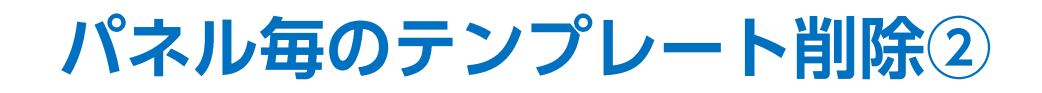

#### ■テンプレート削除②

| テンプレートの適用・保存・管理                     | ×                     | テンプレートの適用・保存・管理 | ×                       |
|-------------------------------------|-----------------------|-----------------|-------------------------|
| タイプ ^ 名称                            | デフォルト                 | タイプ ^ 名称        | デフォルト                   |
| 固定 初期状態                             | デフォルト                 | 固定初期状態          | デフォルト                   |
| ユーザー IF-OCO注文                       |                       | ユーザー IF-OCO注文   |                         |
|                                     |                       |                 |                         |
| 保存名 IF-000注文                        |                       | 保存名 IF-000注文    |                         |
| 選択を削除する                             | き設定保存する このテンプレートを適用する | 選択を削除する         | こ書き設定保存する このテンプレートを適用する |
| ③【テンプレートの適用・保存・管<br>削除したいテンプレートをクリッ | 理】画面が表示されます。<br>クします。 | ④【選択を削除する】ボタンをク | <b>バリックします</b> 。        |

HiroseTusyo

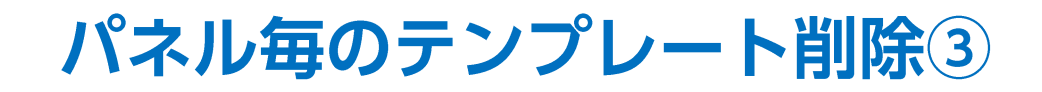

| タイプ ヘ名称     デフォルト       固定 初期状態     デフォルト        デフォルト       保存名 IF-000注文     新規に設定保存する       ごのテンパートを適用する     5       ⑤保存していたテンプレートが削除されました。 | テンプレートの適用・保存・管理                |                     |      |
|----------------------------------------------------------------------------------------------------|--------------------------------|---------------------|------|
| 保存名 IF-000注文<br>選択を削除する 新規に設定保存する このテンプレートを適用する<br>⑤保存していたテンプレートが削除されました。                                                                     | タイプ     ヘ 名称       固定     初期状態 | デフォルト<br>デフォルト      |      |
| 選択を削除する 新規に設定保存する このテンプレートを適用する<br>⑤保存していたテンプレートが削除されました。                                                                                     | 保存名 IF-000注文                   |                     |      |
| ⑤保存していたテンプレートが削除されました。                                                                                                    | 選択を削除する                        | 新規に設定保存する このテンプレートを | 適用する |
|                                                                                                    | ⑤保存していたテンプレートが削                | 削除されました。            | DN   |

# 困った時は…

当社に対するご意見・ご質問・ご要望などがございましたら、下記の連絡先にて、お気軽にご連絡ください。

## ▶電話でのお問い合わせ

0120-63-0727(フリーダイヤル)

06-6534-0708

(お客様からのご意見、ご要望にお応えできるように、お電話を録音させていただくことがあります。)

## ▶FAXでのお問い合わせ

0120-34-0709 (フリーダイヤル) 06-6534-0709

## ▶E-mailでのお問い合わせ

E-mail: info@hirose-fx.co.jp

# ▶お問い合わせフォームでのお問い合わせ

https://hirose-fx.co.jp/form/contact/